## Wie kann ich ein Logbuch erstellen/hinzufügen?

| ACHTUNG:                                                                                                    |
|----------------------------------------------------------------------------------------------------|
| Sofern Sie Mitglied in der Ärztekammer Westfalen-Lippe sind, erfolgt die Erfassung des Weiterbildungsabschnitts und das Verknüpfen mit der/dem Weiterbildungsbefugten (WBB), anders als für die in der Weiterbildung befindlichen Ärztinnen und Ärzte (WBA) der anderen Ärztekammern, <u>bereits im Mitgliederportal</u> .<br>Bitte registrieren Sie sich am Serviceportal der ÄK Westfalen-Lippe mit den Informationen, die Sie mit dem Begrüßungsschreiben zur Verfügung gestellt bekommen haben ( <u>https://portal.aekwl.de</u> , Freischaltung mit dem Einmalpasswort).<br>Nach Anmeldung am Serviceportal finden Sie Informationen zum eLogbuch unter Weiterbildung → Weiterbildungsassistent → Anwendungshilfen und FAQ's.<br>Eine Übernahme des Logbuchs aus einer Ärztekammer ist möglich, eine manuelle Anfrage per E-Mail ist nicht notwendig.                                                                                                    |
| Sofern Sie Mitglied in der Ärztekammer Bremen<br>sind, erfolgt die Erfassung des Weiterbildungsabschnitts und das<br>Verknüpfen mit der/dem Weiterbildungsbefugten (WBB), anders als für die in der Weiterbildung befindlichen Ärztinnen<br>und Ärzte (WBA) der anderen Ärztekammern, <u>bereits im Mitgliederportal</u> .<br>Bitte registrieren Sie sich am Serviceportal der ÄK Bremen mit den Informationen, die Sie mit dem Begrüßungsschreiben<br>zur Verfügung gestellt bekommen haben ( <u>https://portal.aekhb.de/</u> , Freischaltung mit dem Einmalpasswort).<br>Nach Anmeldung am Serviceportal finden Sie Informationen zum eLogbuch unter Weiterbildung →<br>Weiterbildungsassistent → Anwendungshilfen und FAQ's und auf der Webseite unter<br><u>https://10.224.243.3/aerzte/weiterbildung/elogbuch/3/93/index.html</u> .<br>Eine Übernahme des Logbuchs aus einer Ärztekammer ist möglich, eine manuelle Anfrage per E-Mail ist nicht notwendig. |

Nach der Anmeldung in eLogbuch finden Sie auf Ihrer Startseite den Bereich Meine Logbücher:

| elogbu                                  | CH                                     | WEITERBILDUNG DOK                    | UMENT | IEREN. EINFACH. ONL | INE. |                     | 💄 Dr. med. E | mmi Musterwb | a [→ |
|-----------------------------------------|----------------------------------------|--------------------------------------|-------|---------------------|------|---------------------|--------------|--------------|------|
| Mitteilungen<br>Logbücher und Dokumente | 1<br>im 0                              | Meine Logbücher                      | 0     | Meine Dokumente     | 0    | Meine Freigaben     | 0            |              |      |
| Mitteilungen                            | Ū                                      | Kanime mitgiedschatten               |       |                     |      |                     |              |              |      |
| Meine Logbüche                          | er                                     |                                      |       |                     |      |                     |              |              |      |
| Maine Dakuman                           | **                                     |                                      |       |                     |      |                     |              |              |      |
| Meine Dokumen                           | te                                     |                                      |       |                     |      |                     |              |              | _    |
| Meine Freigaber                         | ו                                      |                                      | _     |                     |      |                     |              |              | _    |
| Papierkorb                              |                                        |                                      |       |                     |      |                     |              |              | _    |
| NUN                                     | Ein Service<br>Bundesärz<br>Arbeitsger | e der<br>tekammer<br>neinschaft der  |       |                     | ٥    | atenschutzerklärung | Impressum    | Kontakt      | H≣fe |
| OR SARZTEK                              | deutschen<br>Herbert-Li<br>10623 Berl  | ) Arztekammern<br>ewin-Platz 1<br>in |       |                     |      |                     |              |              |      |

Bitte klicken Sie diesen Bereich an, es öffnet sich – sofern Sie noch kein Logbuch angelegt haben – diese Ansicht:

| Meine Logbücher           |                   |
|---------------------------|-------------------|
| Keine Logbücher vorhanden | → Logbuch anlegen |

Über **Logbuch anlegen** (rechts) kommen Sie auf die Seite, aus der das für die Dokumentation notwendige Logbuch ausgewählt werden kann:

| ELOGBUC                              | H WEITERBILDUNG DOKUMENTIEREN. EINFACH. ONLINE.                                           | 💄 Dr. med. Emmi Musterwba 🧲 |
|--------------------------------------|-------------------------------------------------------------------------------------------|-----------------------------|
| Weiterbildungson<br>durch Satzung vo | rdnung der Ärztekammer Niedersachsen vom 2. A<br>om 28.11.2020 mit Wirkung zum 01.01.2021 | pril 2020, zuletzt geändert |
|                                      |                                                                                           |                             |
| Abschnitt B – Gebie                  | ete, Facharzt- und Schwerpunktkompetenzen                                                 |                             |

Sie finden hier im Beispiel, dass für die/den WBA aufgrund ihrer/seiner Mitgliedschaft die Weiterbildungsordnung der Ärztekammer Niedersachsen hinterlegt ist.

Unter dem Bereich Abschnitt B – Gebiete, Facharzt- und Schwerpunktkompetenzen – bzw. Abschnitt C – Zusatz-Weiterbildungen – kann nun das entsprechende Logbuch ausgewählt werden. Beispiele:

| <b>CLOGBUCH</b> WEITERBILDUNG DOKUMENTIEREN. EINFACH. ONLINE.                                                           | 💄 Dr. med. Emmi Musterwisa 🕞 |
|----------------------------------------------------------------------------------------------------|------------------------------|
| Weiterbildungsordnung der Ärztekammer Niedersachsen vom 2. A<br>durch Satzung vom 28.11.2020 mit Wirkung zum 01.01.2021 | pril 2020, zuletzt geändert  |
| Absolutit B - Cablete Facharat und Schwarzunktkompatenzen                                                               |                              |
| Aligemeinmediain                                                                                                    | )                            |
| Anästhesiologie                                                                                                    |                              |
| Anatomie                                                                                                    |                              |
| Arbeitsmedizin                                                                                                    |                              |

| CLOGBUCH WEITERBILDUNG DOKUMENTIEREN. EINFACH. ONLINI                                                         | 🚨 Dr. med. Emmi Husterwha 🕞                |
|----------------------------------------------------------------------------------------------------|--------------------------------------------|
| Weiterbildungsordnung der Ärztekammer Niedersachser<br>durch Satzung vom 28.11.2020 mit Wirkung zum 01.01.202 | a vom 2. April 2020, zuletzt geändert<br>1 |
| Abschnitt B – Gebiete. Facharzt- und Schwerpunktkompetenzen                                                   |                                            |
|                                                                                                    |                                            |
| Abschnitt C – Zusatz-Weiterbildungen                                                                          |                                            |
| Abschnitt C – Zusatz-Weiterbildungen<br>Zusatz-Weiterbildung Alupunktur                                       |                                            |
| Abschnitt C – Zusatz-Weiterbildungen<br>Zusatz-Weiterbildung Akupunktur<br>Zusatz-Weiterbildung Akergologie   |                                            |

Weiter am Beispiel Anästhesiologie.

Sofern Sie dieses auswählen, öffnet sich die folgende Ansicht, in der Sie über **Logbuch anlegen** fortfahren:

| Anästhesiologie       |                                                                                                    |
|-----------------------|----------------------------------------------------------------------------------------------------|
| Facharzt/Fachärztin f | ür Anästhesiologie                                                                                                    |
| Gebietsdefinition     | Das Gebiet Anästhesiologie umfasst die Allgemein-, Regional- und Lokalanästhesie einschließlich deren Vor-<br>und Nachbehandlung, die Aufrechterhaltung der vitalen Funktionen während operativer und diagnostischer<br>Eingriffe sowie intensivmedizinische, notfallmedizinische und schmerzmedizinische Maßnahmen. |
| Weiterbildungszeit    | 60 Monate Anästhesiologie unter Anleitung eines Weiterbildungsermächtigten an zugelassenen<br>Weiterbildungsstätten, davon<br>müssen 12 Monate in der Intensivmedizin abgeleistet werden<br>können zum strukturierten Kompetenzerwerb bis zu 12 Monate Weiterbildung in anderen Gebieten erfolgen                    |

## Sie werden anschließend auf die folgende Seite geführt:

| leiterbildungsordnung                                                                                                    | Weiterbildungsordnung der Ärztekammer Niedersachsen v                                                                                                    | om 2. April 2020, zuletzt geändert durch Satzu                                                                                                    | ng vom 28.11.20                               | 020 mit Wirkung zun                                                     | n 01.01.2021                                                                    |                                                                                                    |
|----------------------------------------------------------------------------------------------------|----------------------------------------------------------------------------------------------------|----------------------------------------------------------------------------------------------------|-----------------------------------------------|-------------------------------------------------------------------------|---------------------------------------------------------------------------------|----------------------------------------------------------------------------------------------------|
| leiterbildungsbezeichnung                                                                                                    | Facharzt/Fachärztin für Anästhesiolo<br>Anästhesiologe/Anästhesiologin                                                                                                    | gie                                                                                                    |                                               |                                                                         |                                                                                 |                                                                                                    |
| ebiet<br>ebietsdefinition                                                                                                    | Anästhesiologie<br>Das Gebiet Anästhesiologie umfasst die Allgemein-, Region<br>Funktionen während operativer und diagnostischer Eingrif                                                                                                    | nal- und Lokalanästhesie einschließlich deren V<br>fe sowie intensivmedizinische, notfallmedizinis                                                                                                    | or- und Nachb<br>che und schm                 | ehandlung, die Aufre<br>erzmedizinische Ma                              | echterhaltung<br>Bnahmen.                                                       | der vitalen                                                                                                   |
| eiterbildungszeit                                                                                                    | 60 Monate Anästhesiologie unter Anleitung eines Weiterbli                                                                                                    | dungsermächtigten an zugelassenen Weiterbil:<br>erden                                                                                                    | lungsstätten, o                               | davon                                                                   |                                                                                 |                                                                                                    |
|                                                                                                    | <ul> <li>können zum strukturierten Kompetenzerwerb bis zu 12</li> </ul>                                                                                                    | Monate Weiterbildung in anderen Gebieten erfo                                                                                                    | lgen                                          |                                                                         |                                                                                 |                                                                                                    |
| usammenfassung                                                                                                    | und Verlauf                                                                                                    |                                                                                                    |                                               |                                                                         |                                                                                 |                                                                                                    |
|                                                                                                    |                                                                                                    |                                                                                                    |                                               |                                                                         |                                                                                 |                                                                                                    |
| /oitorhildunganha                                                                                                    | haitta                                                                                                    |                                                                                                    |                                               |                                                                         |                                                                                 |                                                                                                    |
| /eiterbildungsabso                                                                                                    | hnitte                                                                                                    | N 111 1 P 11 P 11 10                                                                                                    |                                               |                                                                         |                                                                                 |                                                                                                    |
| Veiterbildungsabso                                                                                                    | hnitte Die tatsächliche anerkannter Weiterbildungsz                                                                                                    | eit wird durch die zuständige Ärztekammer festgestellt.                                                                                                    |                                               |                                                                         |                                                                                 |                                                                                                    |
| Veiterbildungsabso                                                                                                    | hnitte De tatsächliche anerkannte Weiterbildungsz                                                                                                    | eit wird durch die zuständige Ärztekammer festgesteilt.<br>+ Abschnitt mit Arbeitsverhältnis hinzuf                                                                                                    | igen + Berufst                                | egieitenden Abochnitt hi                                                | nzufügen + Ku                                                                   | rsabschnitt hinzufü                                                                                           |
| <b>Veiterbildungsabs</b> (                                                                                                    | hnitte Die tatsächliche anerkannte Weiterbildungsz                                                                                                    | eit wird durch die zuständige Äzztekammer festgesteilt.<br>+ Abschnitt mit Arbeitsverhältnis hinzuf                                                                                                    | igen + Berufst                                | begleitenden Abschnitt hi                                               | nzufügen 🕂 Ku                                                                   | rsabschnitt hinzufi                                                                                           |
| Veiterbildungsabso<br>samte abgeleistete Zeit<br>Veiterbildungsgess                                                                    | hnitte<br>D Monate Die tatsächliche anerkannte Weiterbildungsz<br>räche                                                                                                    | ait wird durch die zuständige Äzztekammer festgestellt.<br>+ Abschnitt mit Arbeitsverhältnis hinzuf                                                                                                    | igen + Berufst                                | begjellenden Abschnitt hi                                               | nzufügen + Ku                                                                   | rsabschnitt hinzufi                                                                                           |
| Veiterbildungsabso<br>esamte abgeleistets Toit<br>Veiterbildungsgesj                                                                   | hnitte<br>D Monate Die tatsächliche anerkannte Weiterbildungsz<br>räche                                                                                                    | ait wird durch die zuständige Äzztekammer festgestellt.<br>+ Abschnitt mit Arbeitsverhältnis hinzuf                                                                                                    | igen + Berufst                                | begleitenden Abschnitt hi                                               | nzufügen + Ku<br>+ Weiterbildun                                                 | rsabschnitt hinzufü<br>gsgespräch hinzufü                                                                     |
| Veiterbildungsabso<br>samte abgeleistets Zoit<br>Veiterbildungsgesj                                                                    | hnitte<br>De tatsächliche anerkannte Weiterbildungsz<br>räche                                                                                                    | eit wird durch die zuständige Ärztekammer festgestellt.<br>+ Abschnitt mit Arbeitsverhätnis hinzuf                                                                                                    | igen + Berufst                                | regieitenden Abschnitt hi                                               | nzufügen + Ku<br>+ Weiterbildun                                                 | rsabschnitt hinzufü<br>gsgespräch hinzufü                                                                     |
| Veiterbildungsabso<br>samte abgeleistets Zoit<br>Veiterbildungsgesg<br>ullgemeine Inhalte                                              | hnitte<br>D Monate Die tatsächliche anerkannte Weiterbildungsz<br>räche<br>Ier Weiterbildung für Abschnitt B                                                                                                    | eit wird durch die zuständige Ärztekommer feztgestellt.<br>+ Abschnitt mit Arbeitsverhöltnis hinzuf                                                                                                    | igen + Berufst                                | vegleitenden Abschnitt hi                                               | nzufügen + Ku<br>+ Weiterbildun                                                 | rsabschnitt hinzufü<br>gsgespräch hinzufü                                                                     |
| Veiterbildungsabso<br>samte abgeleistels Zeit<br>Veiterbildungsgesj<br>Ulgemeine Inhalte<br>gelön und Partodenkampetare<br>erstnam     | hnitte O Monate Die tatsächliche anerkannte Weiterbildungsz räche Ier Weiterbildung für Abschnitt B Kardingskompters<br>Frährungen und Fartigiekten                                                                                                  | eit wird durch die zuständige Ärztekammer festgestellt.<br>+ Abschnitt mit Arbeitsverhältnis hinzul<br>Kechgewissenz Zahler<br>/ Richapswissenz Zahler                                                     | igen + Berufst<br>Benenen und<br>beschreben   | egiellenden Abschnitt hi<br>Systematisch<br>einerden und eklizen        | nzufüges + Ku<br>+ Weiterbildun<br>Unter Arleitung<br>derchführen               | rsabschnitt hinzufü<br>gsgespräch hinzufü<br>Sebstverantword<br>durchfürven                                   |
| Veiterbildungsabse<br>esamte abgeleistels Zeit<br>Veiterbildungsgesj<br>Allgemeine Inhalte<br>agnitiv unt Nethadeskangesne<br>espriser | hnitte 0 Monete Die tatsächliche anerkannte Weiterbildungsz räche ler Weiterbildung für Abschnitt B Randungskonpetere Crähnunge und Fontigkaten der Facharzt-Weiterbildung Anästhesiologie                                                           | eit wird durch die zuständige Ärztekammer festgestellt.<br>+ Aaschnitt mit Arbeitsershähnis hinzuf<br>Sachgeninsens Zehler<br>/ Richtzahlen                                                                | igen + Berufst<br>Benennen und<br>beschreiben | egieltenden Abschnitt hi<br>Systematisch<br>einerden und ekligen        | nzufügen + Ku<br>+ Weiterbildun<br>Deter Jeinhung<br>derchführen                | sabschritt hinzufü<br>gogespräch hinzufü<br>Sabsheranbeurfi<br>durchfören                                     |
| Veiterbildungsabse<br>samte abgeleistets Zeit<br>Veiterbildungsgesp<br>Ulgemeine Inhalte<br>option und Nethodenkompeters<br>entrolise  | hnitte O Monate Die tatsächliche anerkannte Weiterbildungsz rräche ler Weiterbildung für Abschnitt B Kardlungskompsterz Crächrungen und Ferligiatien der Facharzt-Weiterbildung Anästhesiologie Kardlungskompsterz Crächrungen und Ferligiatien      | eit wird durch die zuständige Ärztekammer festgesteilt.<br>+ Abschnitt mit Arbeitsverhätnis hinzuf<br><u>Kechgevinserne Zabler</u><br><u>Kechgevinserne Zabler</u><br><u>Kechgevinserne Zabler</u>         | igen + Berufst<br>Benennen und<br>beschreiben | Systematisch<br>Systematisch<br>einersheur und erklären<br>Systematisch | nzufügen + Ku<br>+ Weiterbildun<br>Deter Johitung<br>durchführen<br>durchführen | rsabschnitt hinzufü<br>gogespräch hinzufü<br>durchführen<br>Sabstveranteard<br>durchführen                    |
| Veiterbildungsabso<br>samte abgeleistels Zeit<br>Veiterbildungsgesj<br>Ulgemeine Inhalte<br>galärs uch färbdeskampeterz<br>renslage    | hnitte O Monete Die tatsächliche anerkannte Weiterbildungsz räche Ier Weiterbildung für Abschnitt B Kardingskamptere Erfahrungen und Fertigieten Grathungen und Fertigieten Erfahrungen und Fertigieten über die Anforderungen der Weiterbildungsort | eit wird durch die zuständige Äzztekammer festgesteilt.<br>+ Abschnitt mit Arbeitsverhältnis hinzuf<br>Kachgevissene Zabler<br>/Richtzablen<br>Rachgevissene Zabler<br>/Richtzablen<br>Struung hinausgehen | igen + Berufst<br>Benennen und<br>beschreiben | Systematisch<br>einordnen und erkligen<br>einordnen und erkligen        | nzufügen + Ku<br>+ Weiterbildun<br>Unter Arleitung<br>durchführen               | rsabschnitt hinzufü<br>gegespräch hinzufü<br>Sebstverzeberrä<br>durchfürven<br>Sebstverzeberrä<br>durchfürven |

Bitte tragen Sie als erstes die Angaben hinsichtlich Ihres Weiterbildungsabschnittes und auch die/den WBB ein.

Informationen dazu entnehmen Sie bitte den beiden FAQ ]<sup>1</sup>:

- Wie kann ich einen Weiterbildungsabschnitt in meinem Logbuch hinzufügen?
- Wie kann ich eine Weiterbildungsbefugte/einen Weiterbildungsbefugten (WBB) unter dem Weiterbildungsabschnitt in meinem Logbuch einfügen?

<sup>)&</sup>lt;sup>1</sup> Alle FAQ: <u>https://www.bundesaerztekammer.de/themen/aerzte/aus-fort-und-weiterbildung/aerztliche-</u> weiterbildung/elogbuch/faq